# Handleiding CRV Bedrijf

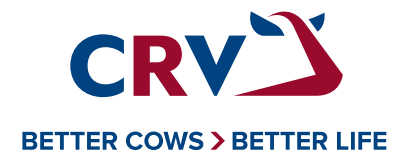

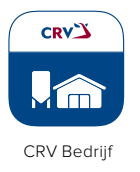

01

# Handleiding CRV Bedrijf

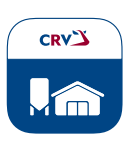

#### **Appswitcher**

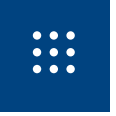

Via de appswitcher kunt u makkelijk en snel wisselen tussen applicaties. De appswitcher is te herkennen aan het kubusteken rechtsboven in de blauwe balk van het scherm. De appswitcher is alleen te zien als u de applicatie opent op uw laptop of pc.

| CRV Bedrijf - Dashboard |                                                                                     |                                                                                                    |
|-------------------------|-------------------------------------------------------------------------------------|----------------------------------------------------------------------------------------------------|
| Actuele stallijst       | Melkgevend<br>Jongvee<br>Droog<br>Stieren<br>Afmesten/vleesvee<br>Totaal op bedrijf | Dit is een actuele stallijst die u per diercategorie kunt opvragen.<br>Door een vinkje in het vakje te zetten voor de dieren, kunt u van<br>één of meerdere dieren tegelijk documenten opvragen:<br>- Registratiekaart<br>- Geboortebewijs<br>- Koekaart<br>Uter to verkeere tegelijk documenten opvragen:<br>- Registratiekaart<br>B Registratiekaart<br>Voor afgevoerde dieren, klik eerst op 'Totaal op bedrijf' en daarna<br>op het pijltje naast 'Alle dieren'. Hier kunt u klikken op 'Afgevoerde<br>dieren'. Vergeet niet de peildatum aan te passen naar een datum in<br>het verleden. |
| Dierattenties           |                                                                                     | <ul> <li>Hier vindt u een overzicht van attenties voor:</li> <li>Hoog celgetal</li> <li>Afwijkende melkgift</li> <li>Laag eiwit</li> <li>Ketose</li> </ul>                                                                                                    |
| Duurzaamheid            |                                                                                     | Hier vindt u de levensproductie en leeftijden van aanwezige en<br>afgevoerde dieren.<br>Bij de afgevoerde dieren vindt u ook meteen de levensduur<br>duurzame zuivelketen (LDZ).                                                                                                    |
| ЕММ                     |                                                                                     | Maakt u gebruik van een elektronische melkmeting (EMM)-<br>koppeling, dan wordt dit op het dashboard getoond doormiddel van<br>grafieken.                                                                                                    |

| CRV Bedrijf - Melk |                      |                                                                                                    |
|--------------------|----------------------|----------------------------------------------------------------------------------------------------|
| Melk               | Melkleveranties      | Hier ziet u de melkleveranties aan de melkfabriek.                                                                                                    |
|                    | MPR uitslag per dier | Klik op de woorden bovenaan de tabel om de dieren te sorteren,<br>bijvoorbeeld op celgetal of kg melk.<br>Klik een dier aan om grafieken te zien van bijvoorbeeld melkgiften<br>en gehalten.                                                       |
|                    | MPR bedrijfsuitslag  | <ul> <li>Bekijk hier de bedrijfsgemiddelden van de MPR van uw bedrijf.</li> <li>De MPR informatie is uitgesplitst in: <ul> <li>Productie</li> <li>Uiergezondheid</li> <li>Voeding</li> <li>305 dagen/rollend jaargemiddelde</li> </ul> </li> </ul> |

# Vruchtbaarheid-icoon

⊖ Open

- Geïnsemineerd
- Drachtig
- Niet drachtig
  Droog
  Bewust gust

# Symbolen

- Download PDFPrint document
- Afvoer dier
- Download koekaart
   Gegevens wijzigen
   Meerling icoon

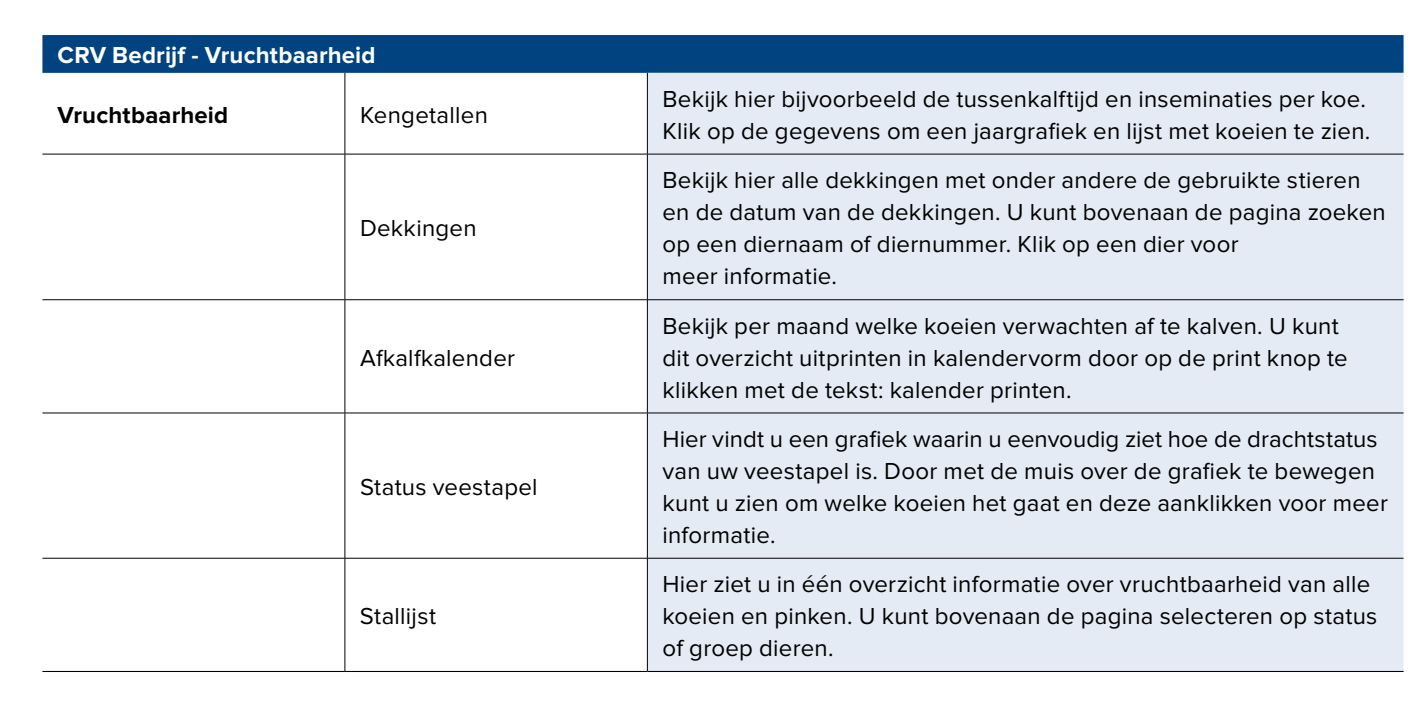

| CRV Bedrijf - Gezondheid |                     |                                                                                                    |
|--------------------------|---------------------|----------------------------------------------------------------------------------------------------|
| Gezondheid               | Bedrijfsoverzicht   | Bekijk hier een overzicht van de diagnoses/behandelingen binnen<br>uw bedrijf en om hoeveel dieren het gaat. Het invoeren van een<br>behandeling kan in CRV Dier: Invoer → Gezondheid → Behandeling                                        |
|                          | Dieroverzicht       | Hier vindt u een lijst met alle behandelingen en diagnoses.<br>Zoek bovenaan op dier of datum. Het vrachtwagensymbool geeft<br>aan dat het dier is afgevoerd. 🌄                                                                            |
|                          | Niet-geleverde melk | Bekijk hier hoeveel dagen melk u mist en de reden van de niet-<br>geleverde melk. Klik op Bekijk details voor meer informatie.                                                                                                    |
|                          | Uier                | Hier vindt u informatie over dieren die drooggezet zijn en hoe de<br>uiergezondheid van deze dieren zich ontwikkelt. Daarnaast is ook<br>inzichtelijk welke dieren mastitis hebben gehad.                                                  |
|                          | Klauw               | Hier vindt u informatie over klauwbehandelingen. Door te klikken op<br>een aandoening opent u een lijst met alle dieren die het betreffen.<br>Indien u of uw klauwverzorger werkt met DigiKlauw, vindt u die<br>informatie hier ook terug. |
|                          | Medicijnverlies     | Hier vindt u een overzicht van het medicijnverlies. Medicijnverlies kunt<br>u opgeven in CRV Dier: Voorraadbeheer → Medicijnverlies.                                                                                                    |

# Vruchtbaarheid-icoon

 $\bigcirc$  Open

- Geïnsemineerd
- Drachtig
- ① Niet drachtig④ Droog

 $\bigcirc$  Bewust gust

# Symbolen

- Download PDF
- Print document
- Afvoer dier

Download koekaart
 Gegevens wijzigen
 Meerling icoon

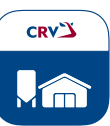

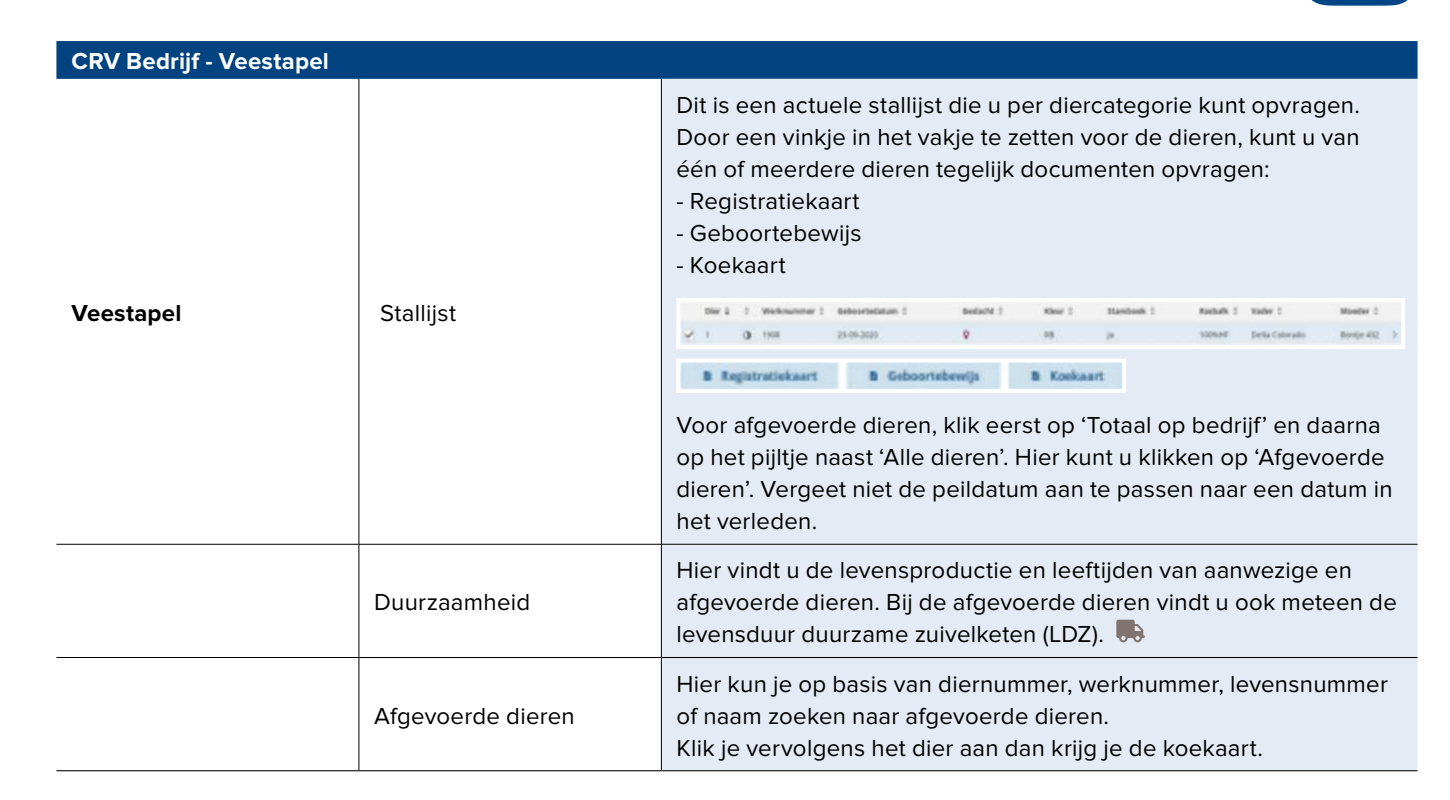

| CRV Bedrijf - Instellingen |                                                                                                    |
|----------------------------|----------------------------------------------------------------------------------------------------|
| Dierherkenning             | Stel hier een eerste en tweede dierherkenning in:<br>1 <sup>ste</sup> dierherkenning > Diernummer of werknummer.<br>2 <sup>de</sup> dierherkenning > Diernummer of werknummer of naam of ID<br>code. |
| CRV Bedrijf App            | Gebruik de knop om CRV Bedrijf op uw desktop of smartphone als sneltoets te installeren.                                                                                                    |

| CRV Bedrijf - Hulp en Service |                          |                                                                                           |
|-------------------------------|--------------------------|-------------------------------------------------------------------------------------------|
| Hulp en Service               | Handleiding CRV Bedrijf  | Hier vind u de nieuwste handleiding van CRV Bedrijf                                       |
|                               | Wat is nieuw? (Releases) | Hier ziet u wanneer er een nieuwe versie (release) live gegaan is en wat er veranderd is. |
|                               | Veelgestelde vragen      | Hier vind u veelgestelde vragen met antwoorden                                            |
|                               | Contact opnemen          | Hier staan de openingstijden van CRV en het telefoonnummer van de klantenservice van CRV  |

| CRV Bedrijf - Feedback |                                                                                                    |
|------------------------|----------------------------------------------------------------------------------------------------|
| Heeft u feedback       | Hoe tevreden bent u met CRV Bedrijf?<br>Heeft u dingen die u mist? Dan kunt u dit met ons delen via de<br>feedbackknop, de feedbackknop vindt u onderaan iedere pagina.<br>Voor directe problemen kunt u contact opnemen met de<br>klantenservice van CRV. |

### Vruchtbaarheid-icoon

 $\bigcirc$  Open

Geïnsemineerd

• Drachtig

Niet drachtig
Droog
Bewust gust

# Symbolen

Download PDF

- Print documentAfvoer dier
- Download koekaart
   Gegevens wijzigen
   Meerling icoon

CRV

ſп